# **Instructivo cuentas institucionales** Autenticación en 2 factores

En este instructivo se detalla cómo debes configurar la nueva autenticación de dos factores para proteger tu cuenta institucional.

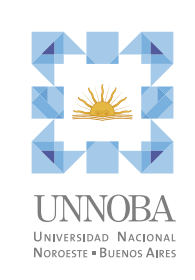

#### **1-** Ingreso

| •                      |                  |
|------------------------|------------------|
|                        |                  |
|                        |                  |
|                        |                  |
|                        |                  |
|                        |                  |
| UNNOBA                 |                  |
|                        |                  |
| usuario@unnoba.edu.ar  |                  |
| Contraseña 💿           |                  |
| ¿Olvidó su contraseña? |                  |
| Iniciar sesión         |                  |
|                        |                  |
|                        |                  |
|                        |                  |
|                        |                  |
|                        |                  |
|                        |                  |
|                        | Privacy - Terris |
|                        |                  |
|                        |                  |
| <b>é</b>               |                  |
|                        |                  |
|                        |                  |
|                        |                  |
|                        |                  |
|                        |                  |
|                        |                  |

Ingresa con tu cuenta y contraseña institucional.

#### **OPCIONES DE ACCESO**

# Configuración con control de acceso

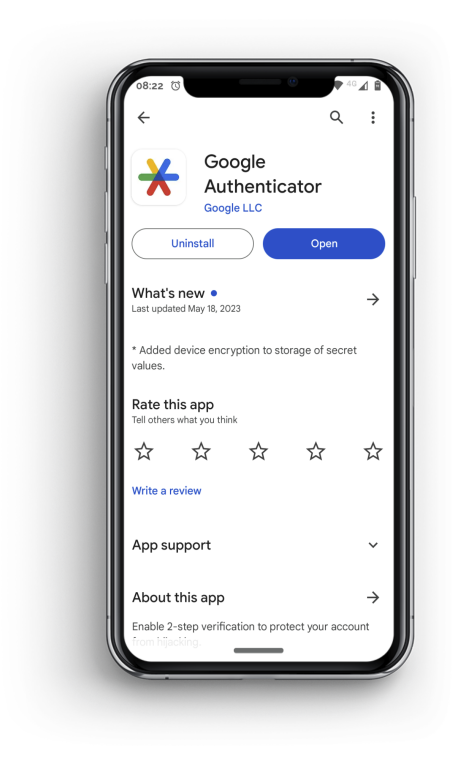

Ingresa a través de la App movíl

#### Configuración manual a través de login

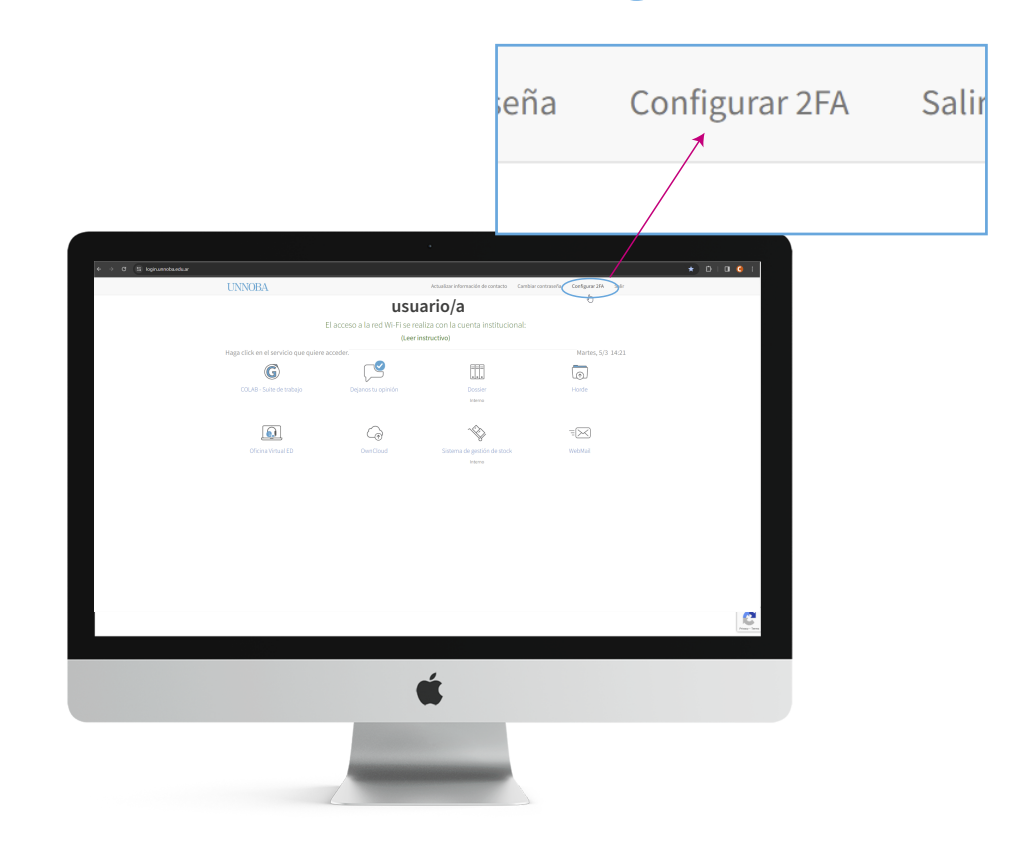

**Configuración manual a través de login.unnoba.edu.ar.** Una vez iniciada la sesión, remitirse a la opción «Configuración 2FA» en el menú superior de la pantalla y continuar la configuración a través de la App movíl.

## 2- Aplicación móvil

Para continuar debe instalar la aplicación Google Authenticator en su dispositivo móvil. Puede encontrarla en su respectiva tienda de aplicaciones.

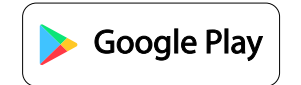

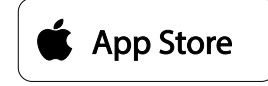

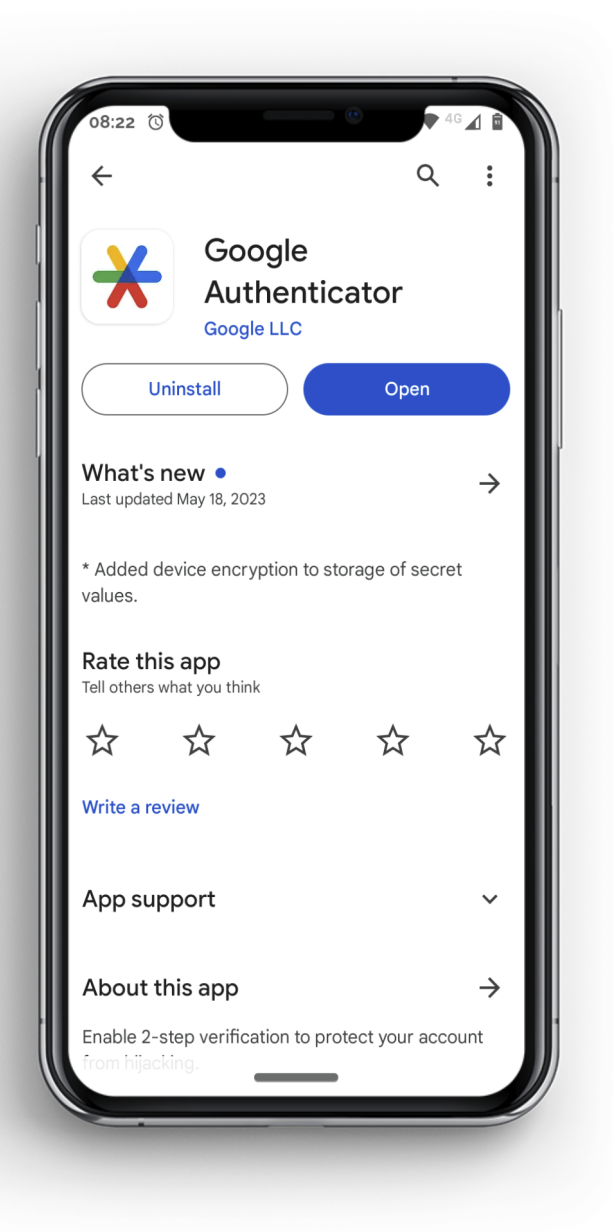

#### **3-** Habilitar autenticación

| UNNOBA                 |                                                                                                    |
|------------------------|----------------------------------------------------------------------------------------------------|
|                        | Habilita la autenticacion de dos factores (2FA)                                                                                                    |
|                        |                                                                                                    |
| E Google Authenticator | Configure Coople Authenticator Authenticator Barlies de Autentication como Goople Authenticator, generan codigo concision. Concento Coople Authenticator Barlies de Autenticacion para securitation Disposition de Autonome Securitation Codigo OTP Continuer |
|                        | ć                                                                                                    |
| +                      |                                                                                                    |
|                        |                                                                                                    |

Una vez instalada la aplicación, está en condiciones de configurar su cuenta institucional. Para ello, debe leer el código QR utilizando la aplicación, presionando el botón con el signo «+» que se muestra en la aplicación y luego presionando «Escanear un código QR».

#### 4-Ingresar código

Dentro de la aplicación podrá observar un código numérico de 6 dígitos asociado a su cuenta institucional. Este es el código que debe ingresar en el campo «Código OTP» mostrado en pantalla. Luego, deberá darle click al botón continuar.

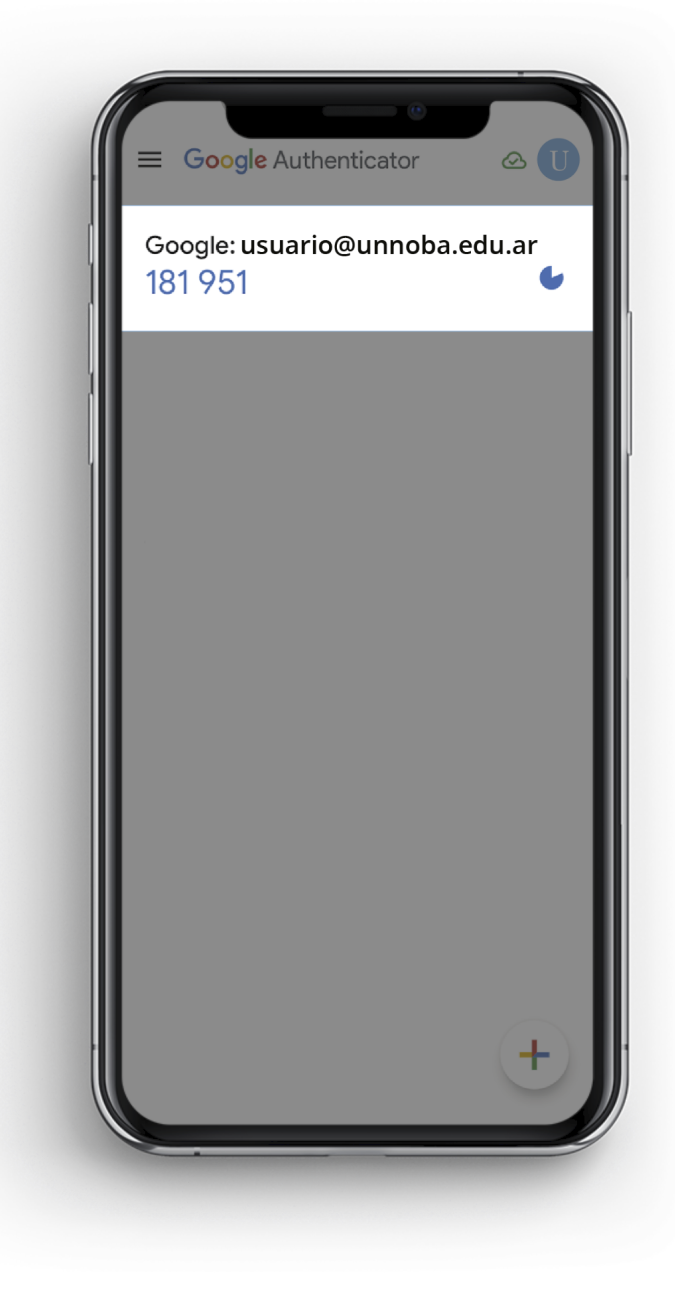

## 5- Códigos de recuperación

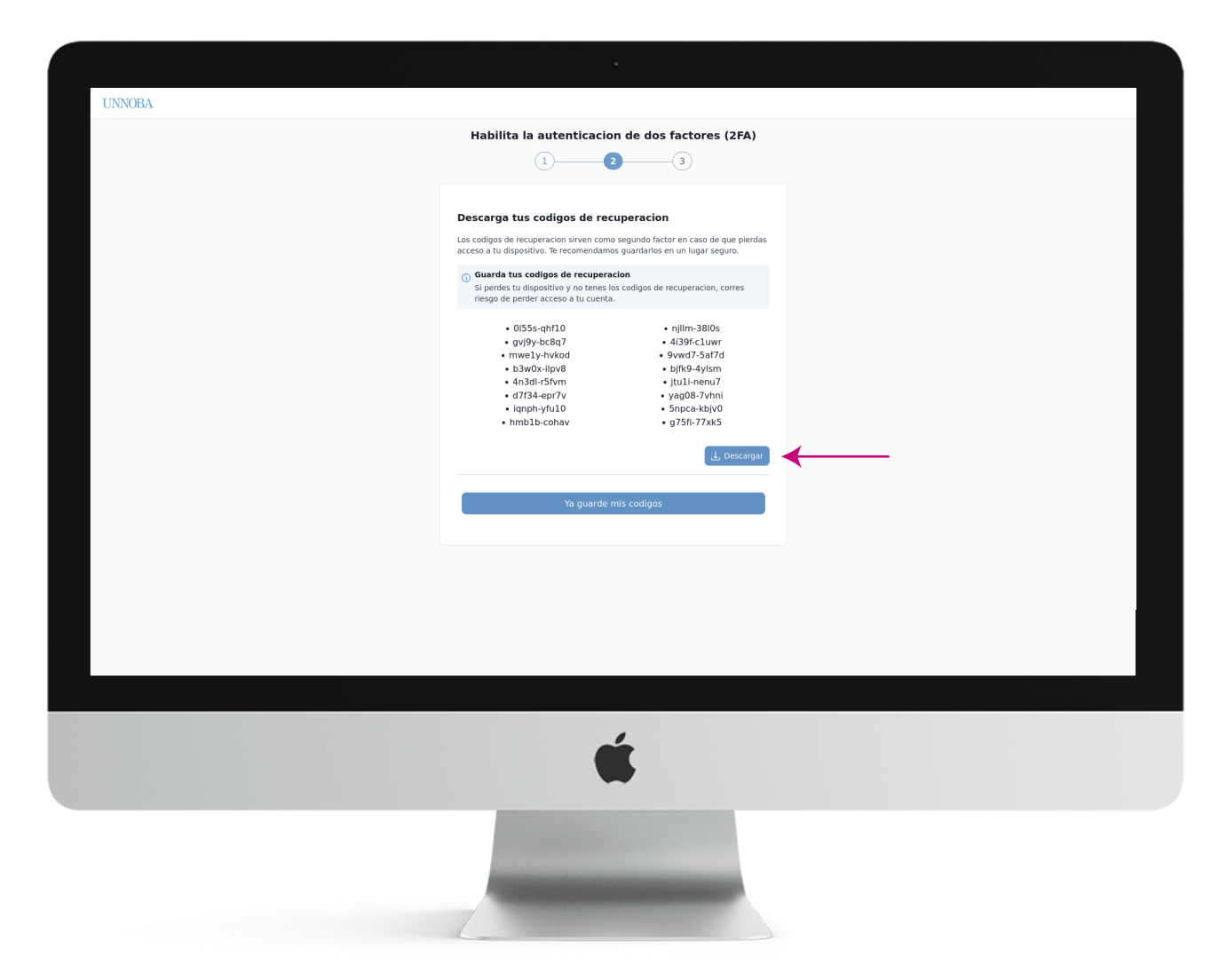

Es muy importante que ahora guardes los códigos de recuperación mostrados en pantalla. Presionando el botón «**Descargar**» se descargan en formato .txt. Es necesario que se guarden estos códigos en un dispositivo diferente al cual tenes instalada la aplicación, ya que los necesitas en caso de que se extravíe tu teléfono celular y no puedas acceder a la misma.

### **6-** Configuración completada

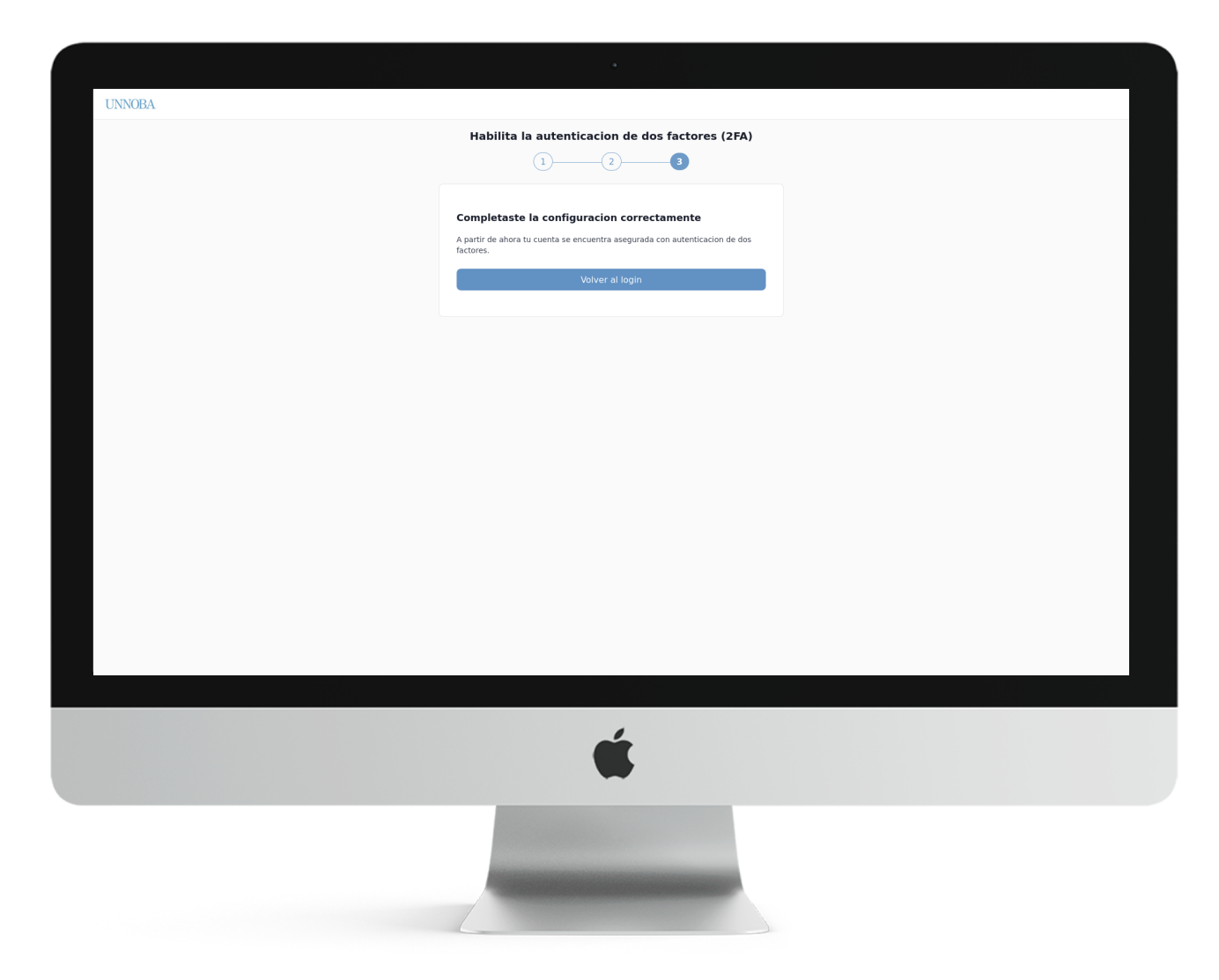

Listo, ahora la próxima vez que inicies sesión deberás ingresar tu usuario y contraseña, y posteriormente el código que te indique la aplicación.

#### 7- Inicio de sesión

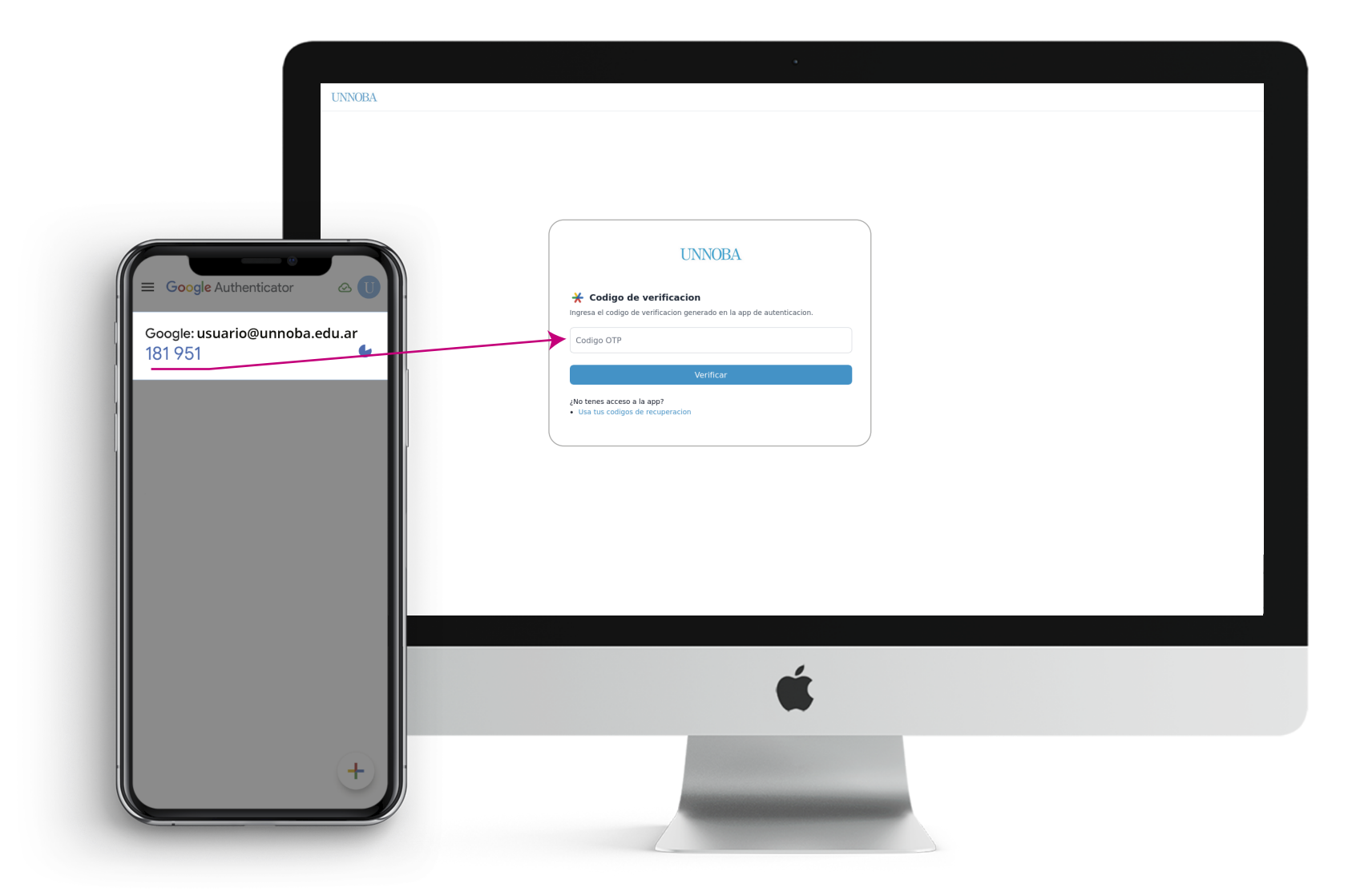

Luego de ingresar usuario y contraseña la próxima vez que inicies sesión, se te presentará esta pantalla para que ingreses el código de la aplicación.

#### 8- Inicio de sesión

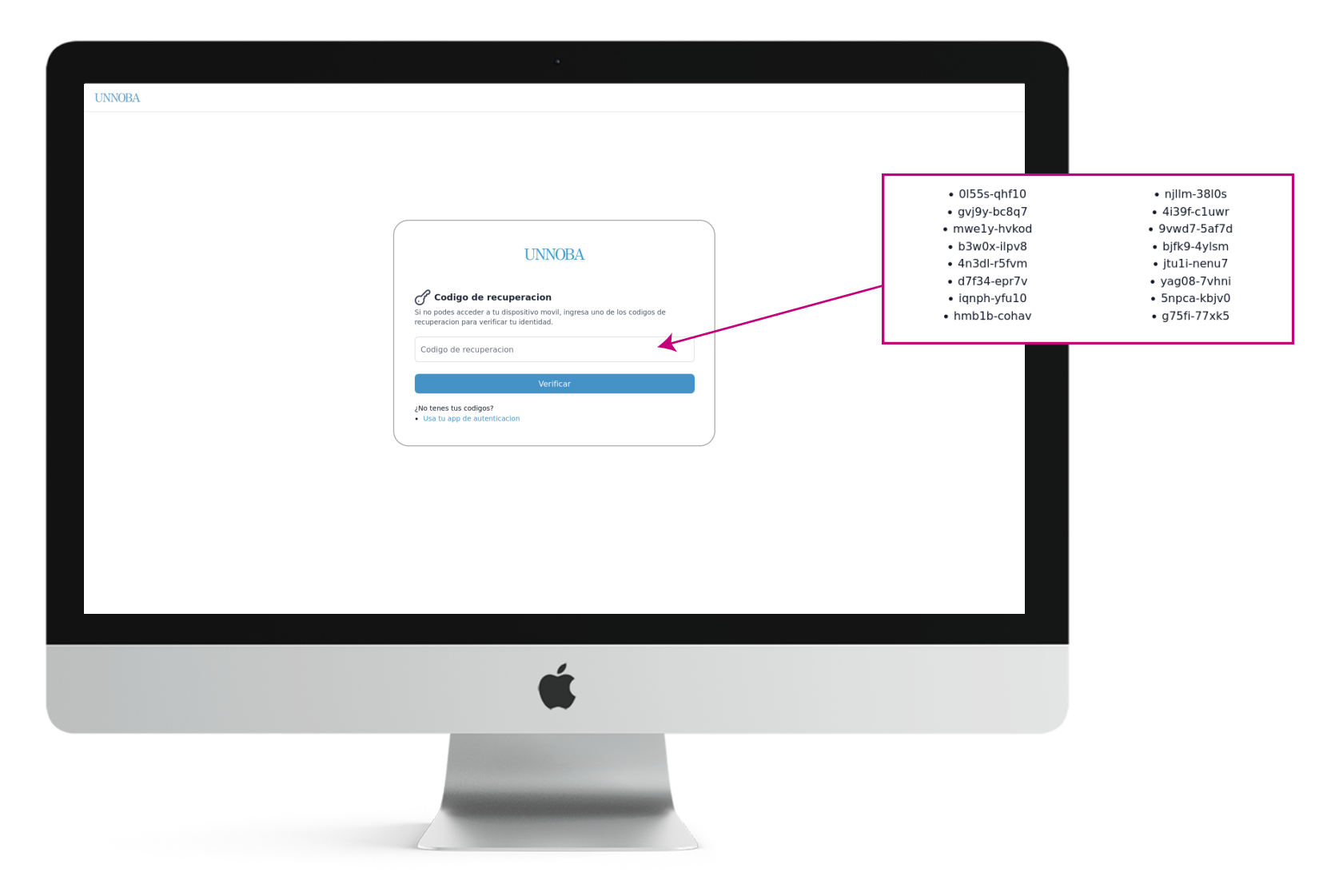

En caso de haber extraviado tu celular y no podes acceder a los códigos, deberás hacer click en «Usa tus códigos de recuperación». Posteriormente, te aparecerá esta pantalla.